## Návod na doplnění a aktualizaci zákaznických dat v IS Ekolamp

1) Přihlášení do IS Ekolamp

Na adrese <u>https://system.ekolamp.cz</u> se přihlásíte ke svému uživatelskému účtu.

| Jak začít 🔇 EKOLAMP - kolektiv |                                |
|--------------------------------|--------------------------------|
| el el                          | Kolamp                         |
| 100                            | Přihlášení do svstému          |
| 25.                            |                                |
|                                | Heslo : •••••••<br>Přihlásit   |
|                                | Zapomenuté heslo<br>Registrace |
|                                | Zpět na www.ekolamp.cz         |

Pokud si nepamatuje přihlašovací údaje, postupujte dle instrukcí pod odkazem "Zapomenuté heslo"

2) Vypsání stávajících dat zákazníka

Po úspěšném přihlášení zvolte v menu Zákazník – Data zákazníka Objeví se stávající výpis Vašich zákaznických dat.

|                   | Jste přihlášen jako : České Budějovice                             |
|-------------------|--------------------------------------------------------------------|
|                   |                                                                    |
|                   |                                                                    |
|                   |                                                                    |
|                   |                                                                    |
| Drovot objednáváv |                                                                    |
|                   |                                                                    |
|                   |                                                                    |
|                   | Data sákasnika níka                                                |
|                   | Zménit hesio                                                       |
|                   | Exportovat do PDF                                                  |
|                   |                                                                    |
|                   | Číslo obce: 0-001                                                  |
|                   | Obec: České Budějovice                                             |
|                   | Typ obce:                                                          |
|                   | Sidlo - ulice: Nám. Přemysla Otakara II. 1                         |
|                   | Sidio - město: České Budějovice                                    |
|                   | Sidto - psč: 370 92                                                |
|                   | NČO: 00244732                                                      |
|                   | Dida                                                               |
|                   | Www                                                                |
|                   | Kontaktni osoba: ing. 🚛 Minimum                                    |
|                   | Kontaktni osoba - telefon: 380,000000                              |
|                   | Kontaktni osoba - mobil: 65 2000                                   |
|                   | Kontaktni osoba - fax: Contraster                                  |
|                   | Kontaktni osoba - email: massian@c-budejovice.cz                   |
|                   | Nárok na úplatu náleži poskytovateli: ANO                          |
|                   | (544256) České Budějovice / České                                  |
|                   | Budépvice / JHOČESKÝ                                               |
|                   | Datum vloženi banneru Ekolamp:                                     |
|                   | Statutárni zástupce:                                               |
|                   | Statutárni zástupce - telefon:                                     |
|                   | Statutárni zástupce - email:                                       |
|                   | Kontaktni osoba pro fakturaci:                                     |
|                   | Kontaktni osoba pro fakturaci tel:                                 |
|                   | Kontaktni osoba pro fakturaci email:                               |
|                   | Instalace Baneru s označenim sběrného místa: ANO                   |
|                   | Oteviraci doba:                                                    |
|                   | Typ sběrného mista:                                                |
|                   | Charakter - Zpevněná plocha (podmínka pro kontejnery CZ1, CZ2): NE |
|                   | Charakter - Pfistřešek (podminka pro krabice FL, HID): NE          |
|                   | Souhlas s nakládání s nebezpečnými odpady: NE                      |
|                   | GPS souř. N v desetiném tvaru (např. 50,075):                      |
|                   | GPS souř. E v desetiném tvaru (např. 14,430):                      |
|                   | Upravit údaje zákaznika                                            |
|                   | oprom output and                                                   |

3) Doplnění a aktualizace zákaznických dat

Zvolte dole na stránce tlačítko "Upravit údaje zákazníka"

Zde prosím proveďte doplnění prázdných polí, případně revizi již vyplněných polí z minulosti a tlačítkem dole uložte upravené údaje.

|                                                                | <b>G</b>                                                                                                    |
|----------------------------------------------------------------|----------------------------------------------------------------------------------------------------|
| Cislo obce:                                                    | 0-001                                                                                                    |
| Obec:                                                          | České Budějovice                                                                                                 |
| Typ obce:                                                      |                                                                                                    |
| Sidlo - ulice:                                                 | Nám. Přemysla Otakara II. 1                                                                                      |
| Sidlo - město:                                                 | České Budějovice                                                                                                 |
| Sidlo - psč:                                                   | 370 92                                                                                                    |
| lõo:                                                           | 00244732                                                                                                    |
| Dič:                                                           |                                                                                                    |
| Www:                                                           |                                                                                                    |
| Kontaktni osoba:                                               | I constant de la constant de la constant de la constant de la constant de la constant de la constant de la const |
| Kontaktni osoba - telefon:                                     | Magnetic                                                                                                    |
| Kontaktní osoba - mobil:                                       | 605                                                                                                    |
| Kontaktni osoba - fax:                                         | 0                                                                                                    |
| Kontaktni osoba - email:                                       | ningen m@c-budejovice.cz                                                                                         |
| Nárok na úplatu náleži poskytovateli:                          | AND .                                                                                                    |
| ld obce:                                                       | [544256] České Budějovice / České Budějovice / JHOČESKÝ                                                          |
| Datum vložení banneru Ekolamp:                                 | Vymazat hodnotu                                                                                                  |
| Statutární zástupce:                                           |                                                                                                    |
| Statutární zástupce - telefon:                                 |                                                                                                    |
| Statutární zástupce - email:                                   |                                                                                                    |
| Kontaktní osoba pro fakturaci:                                 |                                                                                                    |
| Kontaktní osoba pro fakturaci tel:                             |                                                                                                    |
| Kontaktni osoba pro fakturaci email:                           |                                                                                                    |
| Instalace Baneru s označením sběrného místa:                   | AND V                                                                                                    |
| Oteviraci doba:                                                |                                                                                                    |
|                                                                |                                                                                                    |
| Typ sběrného místa:                                            | <b>-</b>                                                                                                    |
| Charakter - Zpevněná plocha (podmínka pro kontejnery CZ1, CZ2) | n NE 💌                                                                                                    |
| Charakter - Přistřešek (podmínka pro krabice FL, HID):         | NE                                                                                                    |
| Souhlas s nakládání s nebezpečnými odpady:                     | NE                                                                                                    |
| GPS souř. N v desetiném tvaru (např. 50,075):                  |                                                                                                    |
| GPS souř. E v desetiném tvaru (např. 14,430):                  |                                                                                                    |
|                                                                | Uložit upravené údaje                                                                                            |
|                                                                |                                                                                                    |

4) Výstup

Po uložení se automaticky vrátíte na výpis uložených údajů. Zde použijte tlačítko "Exportovat do PDF"

| Info zákazníka |                   |
|----------------|-------------------|
|                | Exportovat do PDF |
| Číslo obce:    | 0.001             |

Soubor PDF prosím vytiskněte, dole podepište a přiložte jako přílohu ke smlouvě.

| ekolamp                              | Specifikace sběrného místa                                                                                      |
|--------------------------------------|----------------------------------------------------------------------------------------------------|
| Typ subjektu                         | Obec                                                                                                    |
| Číslo obce                           | 0-001                                                                                                    |
| Obec                                 | České Budějovice                                                                                                |
| Typ obce                             |                                                                                                    |
| Sidlo - ulice                        | Nám. Přemysla Otakara II. 1                                                                                     |
| Sídlo - město                        | České Budějovice                                                                                                |
| Sídlo - psč                          | 370 92                                                                                                    |
| lčo                                  | 00244732                                                                                                    |
| Dič                                  |                                                                                                    |
| Www                                  |                                                                                                    |
| Kontaktní osoba                      | and the stillaster                                                                                              |
| Kontaktní osoba - telefon            | Mile and a second second                                                                                        |
| Kontaktní osoba - mobil              | Contraction of the second second second second second second second second second second second second second s |
| Kontaktní osoba - fax                | 0                                                                                                    |
| Kontaktní osoba - email              | @c-budejovice.cz                                                                                                |
| Nárok na úplatu náleží poskytovateli | ANO                                                                                                    |
| ld obce                              | 544256 [České Budějovice]                                                                                       |
| Datum vložení banneru Ekolamp        |                                                                                                    |
| Statutární zástupce                  |                                                                                                    |
| Statutární zástupce - telefon        |                                                                                                    |
| Ciatutéral séstures small            |                                                                                                    |

S díky

Kolektivní systém Ekolamp